## An instruction of PICO pairing in MEZZO system

1. Step one: The pairing is only available on mobile APP. So please install mobile APP of MEZZO on mobile phone first. The mobile APP can be downloaded from Google Play or Apple Store by searching "MEZZO-Smart Control"

- 2. Open MEZZO APP and connect it with system
- 3. Press "Setting" menu at the bottom and select "Panel Pairing" (See below picture)

| <ul> <li>Language</li> <li>Rename</li> <li>Rename</li> <li>Version</li> <li>Version</li> <li>Bluetooth</li> <li>Bluetooth</li> <li>Panel Pairing</li> <li>Factory Reset</li> <li>Factory Reset</li> <li>Setting</li> </ul> |           | Silent Mode   | >            |
|----------------------------------------------------------------------------------------------------|-----------|---------------|--------------|
| Rename   Nersion   Version   Bluetooth   Panel Pairing   Panel Pairing   Factory Reset   Factory Reset                                                                                                    |           | Language      | >            |
| <ul> <li>Version &gt;</li> <li>Bluetooth &gt;</li> <li>Panel Pairing &gt;</li> <li>Factory Reset &gt;</li> </ul>                                                                                                    | 2         | Rename        | >            |
| <ul> <li>Bluetooth</li> <li>Panel Pairing</li> <li>Panel Pairing</li> <li>Factory Reset</li> <li>Factory Reset</li> <li>Setting</li> </ul>                                                                                 |           | Version       | >            |
| Panel Pairing > Control Pairing > Factory Reset > Home Load Setting                                                                                                    | 8         | Bluetooth     | >            |
| Factory Reset                                                                                                    |           | Panel Pairing | >            |
| Home Load Setting                                                                                                    | 0         | Factory Reset | >            |
| Home Load Setting                                                                                                    |           |               |              |
| Home Load Setting                                                                                                    |           |               |              |
|                                                                                                    | A<br>Home | e Load        | C<br>Setting |

4. Press plus sign at the middle to have mobile APP be ready for pairing mode (see below picture) ← Panel Pairing =

| ÷ | Panel Pairing |  |
|---|---------------|--|
|   |               |  |
|   |               |  |
|   | +             |  |
|   |               |  |
|   |               |  |
|   |               |  |
|   |               |  |
|   |               |  |
|   |               |  |
|   |               |  |

5. Take out wireless switch panel you want to add in system, and press any button twice to have it entered into pairing mode as well. Please be aware only when interface as below is appeared means PICO enters into pairing mode; if you don't see interface as below picture, try to press any button on PICO twice again

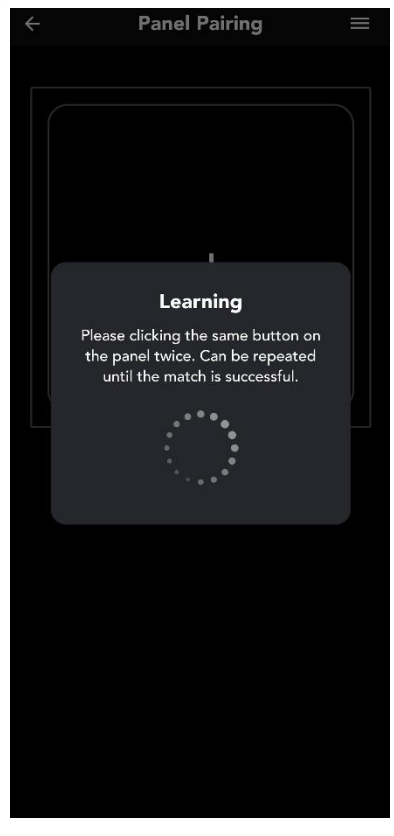

6. Press each button and select output will be controlled by this button. Please be aware the layout of buttons here is exactly same actual layout of PICO. When all 4 buttons are finished pairing, press Confirm

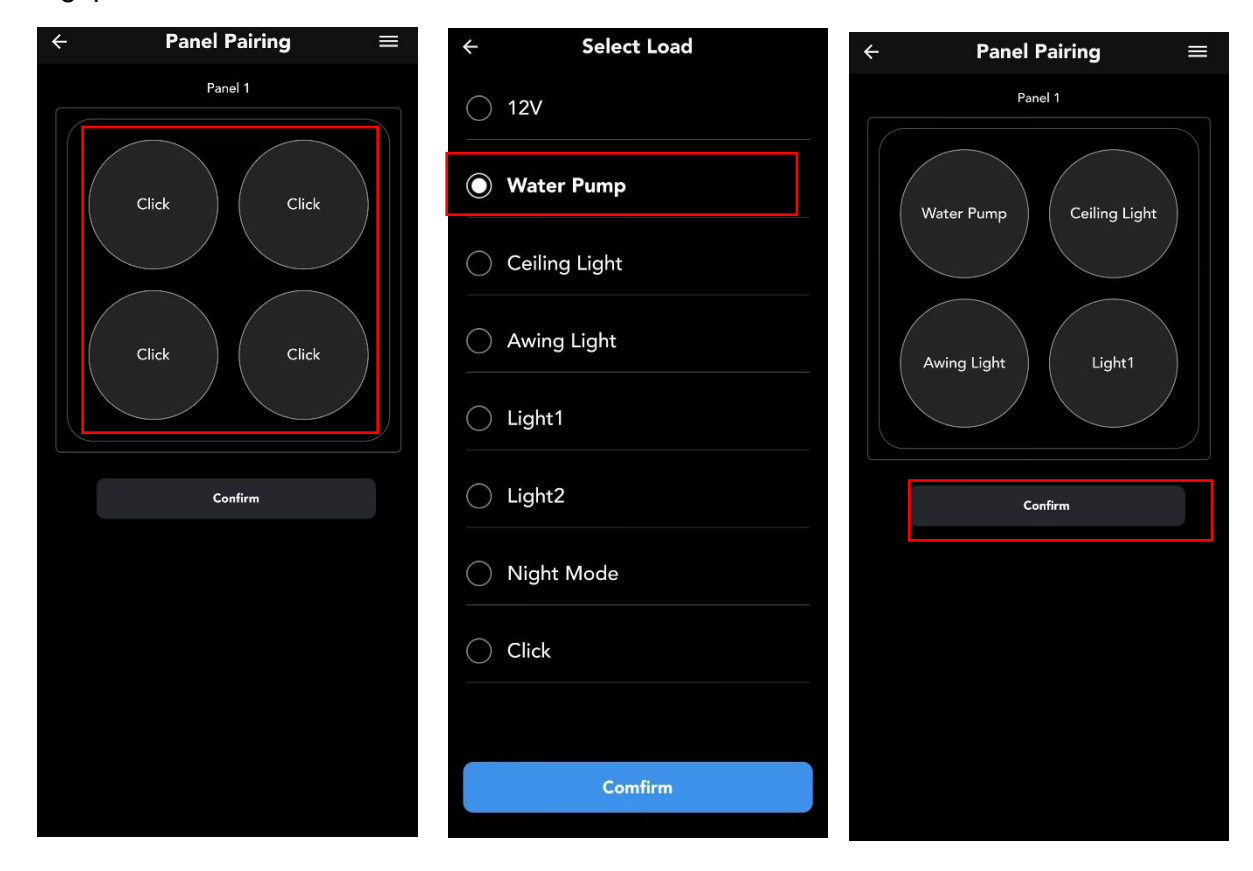

7. At the right top corner, there is menu icon for Edit or Remove

- Edit: Select this is able to re-program output controlled by each button

- Add: Select this is able to add a new PICO in system (Max 8pcs PICO can be in one system)

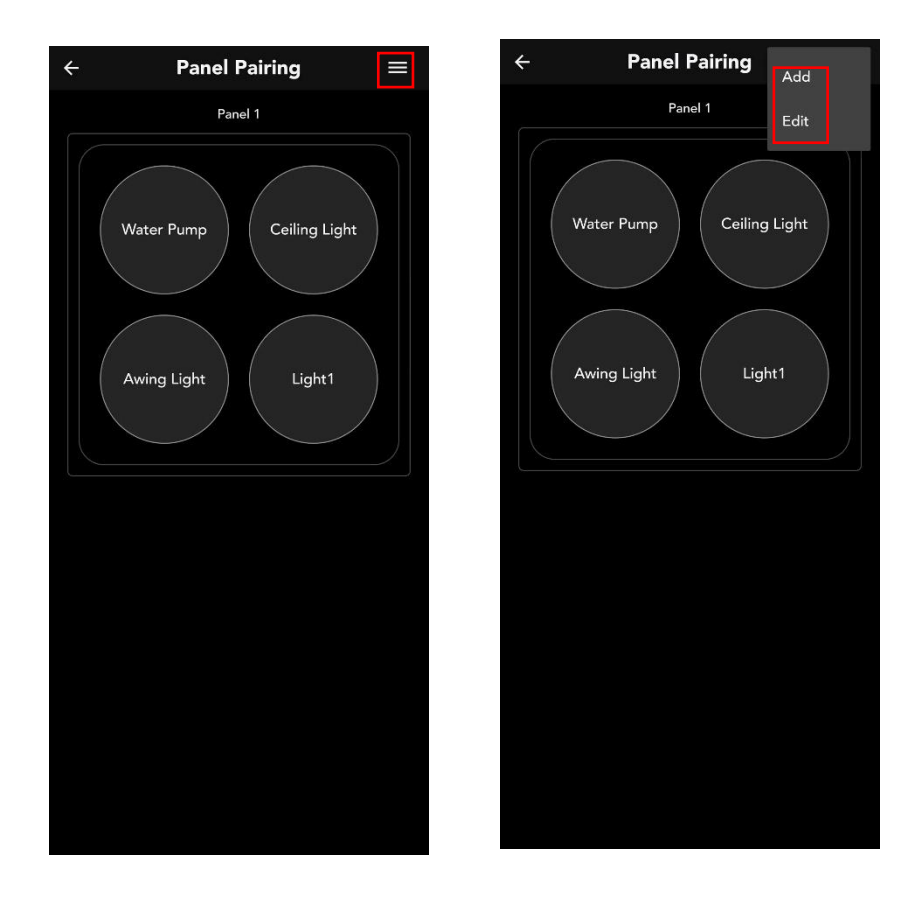

8. When edit is finished, please Confirm button; if press Remove button, this PICO will be unpaired with system

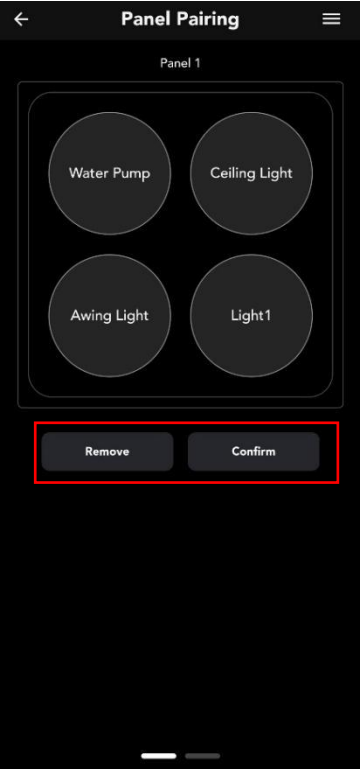